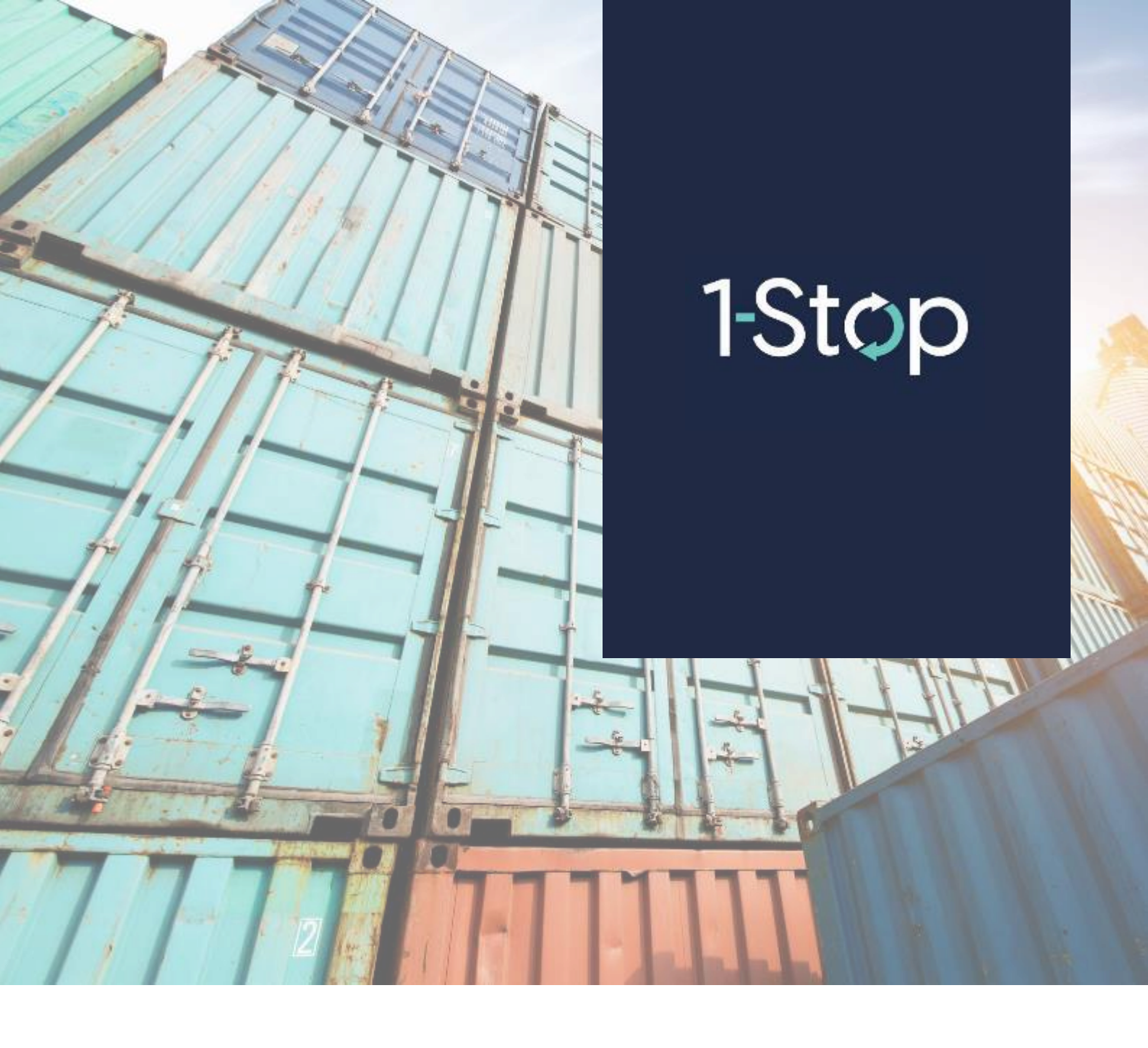

## How to view your Payment History for ATI Brokers

Use the Payment History page to see your point top ups or print a receipt.

Click on **Payment History** under the Points heading from the Menu.

|   | Booking History |  |
|---|-----------------|--|
|   | Points          |  |
|   | Points Window   |  |
|   | Arrival Points  |  |
|   | Points Top Up   |  |
|   | Transactions    |  |
| C | Payment History |  |
|   | Data & Reports  |  |
|   | Vessel Schedule |  |

Now you can see all your payments. Enter any or all search criteria that you need to:

- Select 'Date From' and "Date To" from the calendar
- Enter "Transaction ID" if you know it. You can find this on the receipt.
- Select "Payment Status" from the drop down
  - PENDING Payment is pending and not been completed
    SUCCESSFUL Payment is confirmed
    FAILED An error has occurred and payment is not complete

| Payment | Transactions |
|---------|--------------|
|---------|--------------|

| Company Nam<br>Transaction ID<br>Payment State | e:<br>:<br>All |                | Date Fro  | m: 01/02/2016<br>04/02/2016<br>Sex | izi<br>izi        |              |              |               |            |                                                      |
|------------------------------------------------|----------------|----------------|-----------|------------------------------------|-------------------|--------------|--------------|---------------|------------|------------------------------------------------------|
|                                                |                |                |           |                                    |                   | Cs           | V Print      |               |            |                                                      |
| Create Date                                    | Confirmed Date | Transaction ID | Points Pu | rchased Purchased Amount           | t Transaction Fee | TAX(VAT 12%) | Total Amount | Action        | Status     | Message                                              |
| 4-Feb-16 12:41                                 | 4-Feb-16 12:41 | ICTS1159550969 | 1000      | P 1,000.00                         | 3 P 20.00         | ₱ 122.40     | P 1,142.40   | Print Receipt | SUCCESSFUL | [000] BOG Reference No: 20160204124221 #HGDEDBD2     |
| 4-Feb-16 06:49                                 | 4-Feb-16 06:49 | ICTSI159528352 | 1000      | P 1,000.00                         | 0 P 20.00         | P 122.40     | P 1,142.40   | Print Receipt | SUCCESSFUL | [000] BOG Reference No: 20160204065027 #TMX///CL7    |
| 4-Feb-16 06:28                                 | 4-Feb-16 06:28 | ICTSI159528250 | 13500     | P 13,500.00                        | 0 P 20.00         | P 1,622.40   | P 15,142.40  | Print Receipt | SUCCESSFUL | [000] BOG Reference No: 20160204062848 #ULHT4YN6     |
| 4-Feb-16 06:25                                 | 4-Feb-16 06:25 | ICTSI159528243 | 1530      | P 1,530.00                         | 0 P 20.00         | P 186.00     | P 1,736.00   | Print Receipt | SUCCESSFUL | [000] BOG Reference No: 20160204062625 #6RGAXML3     |
| 3-Feb-16 10:53                                 | 5              | ICTSI159482367 | 1200      | P 1,200.00                         | 0 P 20.00         | ₽ 146.40     | P 1,366.40   | Refresh       | PENDING    | [000] Waiting for deposit to BogusBank OTC #FRKLDJGe |

The table below explains the information in the Payment Transactions screen:

| Column<br>name      | Definition                                                                                                    |  |  |  |  |  |  |
|---------------------|----------------------------------------------------------------------------------------------------|--|--|--|--|--|--|
| Created Date        | Date and time that the payment was created                                                                                                    |  |  |  |  |  |  |
| Confirmed<br>Date   | Date and time that the payment was confirmed                                                                                                    |  |  |  |  |  |  |
| Transaction ID      | A unique number to identify this transaction                                                                                                    |  |  |  |  |  |  |
| Points<br>Purchased | The number of points you purchased in that transaction                                                                                                    |  |  |  |  |  |  |
| Purchased<br>Amount | The cost for the number of points you purchased                                                                                                    |  |  |  |  |  |  |
| Transaction<br>Fee  | The cost of the transaction fee                                                                                                    |  |  |  |  |  |  |
| TAX (VAT<br>12%)    | The cost of the VAT                                                                                                    |  |  |  |  |  |  |
| Total Amount        | The total amount for the points purchased, plus the transaction fee and VAT                                                                                             |  |  |  |  |  |  |
| Action              | Click to perform the activity shown                                                                                                    |  |  |  |  |  |  |
| Status              | The status of the payment transaction                                                                                                    |  |  |  |  |  |  |
| Message             | The message from Dragonpay to let you know additional information relating to the payment transaction. You may be helpful if there are any questions about your top up. |  |  |  |  |  |  |

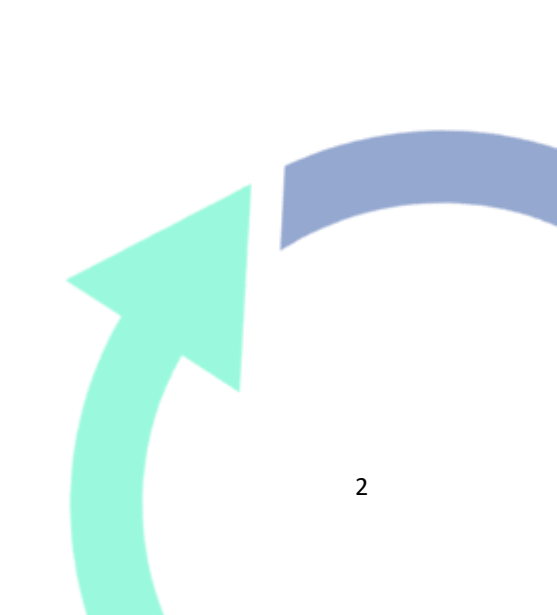